| Title:                                                                         | Date:      | Page: |
|--------------------------------------------------------------------------------|------------|-------|
| Konfiguration der Multifaktor-Authentifizierung (MFA)<br>für das Benutzerkonto | 02.03.2021 | 1(9)  |

# Änderungshistorie

| Ver. | Author                                    | Date       | Description                                                       |
|------|-------------------------------------------|------------|-------------------------------------------------------------------|
| 1.1  | Grzegorz Zienkiewicz                      | 02.03.2021 | Instructions for configuring MFA on user accounts                 |
| 1.2  | Robert Budzyński                          | 17.03.2021 | Layout change, adding table of contents                           |
| 1.3  | Robert Budzyński                          | 26.04.2021 | MFA over SMS message                                              |
| 1.4  | Grzegorz Zienkiewicz, Robert<br>Budzyński | 25.05.2021 | Simplifying the instruction                                       |
| 1.5  | Robert Budzyński                          | 06.09.2021 | MFA over SMS message as preferred method of second authentication |

#### Inhaltsverzeichnis:

| Einführu | Ing:                                                                   | 2 |
|----------|------------------------------------------------------------------------|---|
| Wichtig: |                                                                        | 2 |
| 1. Akt   | tivierung der MFA über SMS – vorkonfigurierte Methode                  | 3 |
| 2. Akt   | tivierung von MFA mit Microsoft Authenticaor – optional, aber bequemer | 3 |
| 2.1.     | INSTALLATION DER MICROSOFT AUTHENTICATOR-APP                           | 3 |
| 2.2.     | HINZUFÜGEN VON MICROSOFT AUTHENTICATOR ZU IHRER MFA LISTE              | 3 |
| 2.3.     | KONFIGURATION AUF DEN MOBILTELEFON                                     | 4 |
| 3. Uni   | terstützung und Hilfe                                                  | 9 |

| Title:                                                                      | Date:      | Page: |
|-----------------------------------------------------------------------------|------------|-------|
| Konfiguration der Multifaktor-Authentifizierung (MFA) für das Benutzerkonto | 02.03.2021 | 2(9)  |

# Einführung:

Die Sicherheit der Benutzerkonten ist einer der wichtigsten Aspekte der IT-Sicherheit bei ELTEL. Der Authentifizierungsprozess eines jeden Benutzers sollte so gestaltet sein, dass Identitätsdiebstahl verhindert wird. Heutzutage reicht ein langes, kompliziertes Passwort als einziger Authentifizierungsfaktor nicht mehr aus. Cyber-Kriminelle sind in der Lage, selbst lange und komplizierte Passwörter zu knacken oder sie abzufangen, indem sie die vom Benutzer gesendeten und empfangenen Pakete einsehen.

Die Lösung ist das Hinzufügen eines weiteren Authentifizierungsfaktors. In diesem Fall können sich Cyber-Kriminelle, selbst wenn sie das Kennwort für das Benutzerkonto haben, nicht anmelden, ohne zusätzliche Informationen bereitzustellen, z. B. über eine mobile Anwendung oder eine empfangene SMS.

Es wird davon ausgegangen, dass sich jeder Benutzer mit seinem Passwort bei seinem Konto anmeldet und seine Identität mit einer SMS-Nachricht oder einer mobilen Anwendung von Microsoft bestätigt. Bei ELTEL ist diese mobile Anwendung der Microsoft Authenticator.

Dank MFA wird es eine zusätzliche Sicherheitsebene für Microsoft O365-Benutzerkonten geben, die zweifellos die gesamte Sicherheit in ELTEL erhöhen wird.

Dieses Handbuch beschreibt Schritt für Schritt, wie man MFA für Microsoft O365-Benutzerkonten konfiguriert

# Wichtig:

Wenn Sie auf Ihrem mobilen Gerät einen anderen E-Mail-Client als Microsoft Outlook verwenden (z. B. den Apple-Mail-Client auf iPhones), funktioniert er nicht mehr. Nur MS Outlook unterstützt die starke Authentifizierung von Microsoft

| Title:                                                                         | Date:      | Page: |
|--------------------------------------------------------------------------------|------------|-------|
| Konfiguration der Multifaktor-Authentifizierung (MFA)<br>für das Benutzerkonto | 02.03.2021 | 3(9)  |

# 1. Aktivierung der MFA über SMS – vorkonfigurierte Methode

Bei ELTEL kann MFA über SMS für bestimmte Mitarbeiter transparent und ohne Eingriffe des Benutzers konfiguriert werden. Das bedeutet, dass die Benutzer nichts tun müssen, um MFA aktivieren zu lassen.

Nach der Aktivierung erhalten die Benutzer ein Pop-up-Fenster auf ihrem PC und fast gleichzeitig eine SMS-Nachricht mit dem Code, der manuell in das Pop-up-Fenster eingegeben werden muss. Um Ihre Anmeldung mit einem Klick zu akzeptieren, müssen Sie Microsoft Authenticator auf Ihrem Mobiltelefon installieren, wie in den nächsten Punkten beschrieben.

# 2. Aktivierung von MFA mit Microsoft Authenticator – optional, aber bequemer

#### 2.1. Installation der Microsoft Authenticator-App

Installieren Sie Microsoft Authenticator auf Ihrem Mobiltelefon. Sie finden es im Google Play Store auf Ihrem mobilen Gerät für Android (Samsung) oder im App Store für Apple.

#### 2.2. Hinzufügen von Microsoft Authenticator zu Ihrer MFA Liste

Sie müssen Microsoft Authenticator in die Liste der MFA-Methoden aufnehmen, damit Sie Authentifizierungsanfragen in der App empfangen und mit einem Klick genehmigen können.

Gehen Sie zu: https://mysignins.microsoft.com/security-info

| ELTEL My Sign-In                                                               | ns                                                                                                    |                         |
|--------------------------------------------------------------------------------|----------------------------------------------------------------------------------------------------|-------------------------|
| <ul> <li>♀ Overview</li> <li>♀ Security info</li> <li>Organizations</li> </ul> | Security info<br>These are the methods you use to sign into your account or reset your password.<br>Default sign-in method: Phone - text Change<br>+ Add method |                         |
| Devices                                                                        | S Phone +                                                                                                    | Change Delete           |
| A Privacy                                                                      | Lost device? Sign out everywhere                                                                                                    |                         |
|                                                                                |                                                                                                    | _                       |
|                                                                                | Ad                                                                                                    | Id a method ×           |
|                                                                                | CH                                                                                                    | uthenticator app        |
|                                                                                | Ar<br>Ap<br>Of                                                                                                    | pp password ffice phone |
|                                                                                |                                                                                                    |                         |

Wählen Sie die Option "Authenticator App" und folgen Sie den nächsten Schritten

| Title:                                                                         | Date:      | Page: |
|--------------------------------------------------------------------------------|------------|-------|
| Konfiguration der Multifaktor-Authentifizierung (MFA)<br>für das Benutzerkonto | 02.03.2021 | 4(9)  |

#### 2.3. Konfiguration auf den Mobiltelefon

Wenn Sie den Microsoft Authenticator noch nicht auf Ihrem mobilen Gerät installiert haben, tun Sie dies bitte wie in der Nachricht beschrieben:

| Microsof | t Authenticator                                                                  | $\times$ |
|----------|----------------------------------------------------------------------------------|----------|
|          | Start by getting the app                                                         |          |
|          | After you install the Microsoft Authenticator app on your device, choose "Next". |          |
|          | Cancel                                                                           | ct       |

Nach der Installation müssen Sie die App öffnen und auf die Schaltfläche "Konto hinzufügen" klicken. Wählen Sie als Nächstes Ihren Kontotyp als Arbeits- oder Schulkonto. Wählen Sie dann die Option QR-Code scannen, um ein Konto hinzuzufügen.

| 8:51 | 0 <sup>111</sup>                                                                                                    | ti atti 💷 | 8:51 |                       | in. In:" ©             | <b>27</b>       | 8:51                     | o III                                  | atl 😰 |
|------|----------------------------------------------------------------------------------------------------|-----------|------|-----------------------|------------------------|-----------------|--------------------------|----------------------------------------|-------|
| ÷    | Add account                                                                                                    |           | ÷    | Add account           |                        |                 | Authenticator            |                                        | 1     |
| What | kind of account are you adding?                                                                                                    |           | What | kind of account are y | ou adding?             |                 |                          |                                        |       |
|      | Personal account                                                                                                    | (i)       |      | Personal account      | t                      | <b>(</b> )      |                          |                                        |       |
|      | Work or school account                                                                                                    | í         |      | Work or school a      | ccount                 | 0               |                          |                                        |       |
| 8    | Other account (Google, Facebook, et                                                                                                    | c.) (i)   | 8    | Other account (G      | oogle, Facebook, etc.) | (               | 21                       |                                        |       |
|      |                                                                                                    |           |      | _                     |                        |                 |                          | ÷                                      |       |
|      |                                                                                                    |           | T    | Add work or sch       | ool account            |                 | v bbe s'ta I             | our first account!                     |       |
|      | Add account   at kind of account are you adding?   Personal account   Work or school account   Other account (Google, Facebook, etc.)   Other account (Google, Facebook, etc.)   Character account (Google, Facebook, etc.)   Sign in   Sign in   For passwordless enabled users only   CAL                                                                                                    |           |      |                       |                        | For further ass | sistance, see the Help   |                                        |       |
|      | Add account     aind of account are you adding?     Personal account     Image: Image: Image |           |      | section in the menu.  |                        | _               |                          |                                        |       |
|      |                                                                                                    |           |      |                       | CANCEL                 |                 | Ad                       | d account                              |       |
|      |                                                                                                    |           |      |                       |                        |                 |                          |                                        |       |
|      |                                                                                                    |           |      |                       |                        |                 |                          |                                        |       |
|      |                                                                                                    |           |      |                       |                        |                 | Already<br>Sign in to yo | have a backup?<br>ur recovery account. |       |
|      |                                                                                                    |           |      |                       |                        |                 | Beg                      | in recovery                            |       |
|      |                                                                                                    |           |      |                       |                        |                 |                          |                                        |       |
|      |                                                                                                    |           |      |                       |                        |                 | Authenticator            | Passwords                              |       |
|      |                                                                                                    |           |      |                       | •                      |                 |                          | •                                      |       |

| Title:                                                                         | Date:      | Page: |
|--------------------------------------------------------------------------------|------------|-------|
| Konfiguration der Multifaktor-Authentifizierung (MFA)<br>für das Benutzerkonto | 02.03.2021 | 5(9)  |

Kehren Sie nun zu Ihrem PC-Bildschirm zurück und klicken Sie auf Weiter.

| My Sign-Ins × +                                                               | - 0                                                                                                    | $\times$   |
|-------------------------------------------------------------------------------|----------------------------------------------------------------------------------------------------|------------|
| $\leftarrow$ $\rightarrow$ C $\triangle$ mysignins.microsoft.com/register?csr | f_token=Y8ZgmyQt40DPRaUkA2vDzgsmUALsYOxY8FK6tzpNHTpy0TfDvNPhSJFvzwAJAEC6Am4126Uu1K1Y0_6XxRdJLALsfb-bYnuUWvAHnLDHOfGzYHJh0AvxJaWJ 😓 | <b>9</b> : |
| Eltel Group Corporation                                                       |                                                                                                    | ?          |
|                                                                               | Keep your account secure<br>Your organization requires you to set up the following methods of proving who you are.                 |            |
|                                                                               | Method 1 of 2: App                                                                                                    |            |
|                                                                               | Microsoft Authenticator                                                                                                    |            |
|                                                                               | Set up your account If prompted, allow notifications. Then add an account, and select "Work or school".                            |            |
|                                                                               | Back Next                                                                                                    |            |
|                                                                               | Lwant to set up a different method                                                                                                 |            |
|                                                                               |                                                                                                    |            |
|                                                                               |                                                                                                    |            |

Scannen Sie nun mit Ihrem mobilen Gerät den QR-Code aus dem Fenster auf Ihrem PC. Wenn dies gelungen ist, klicken Sie auf Weiter.

| My Sign-Ins × +                                                                                               | -                                                                                                    | ٥        | ×  |
|----------------------------------------------------------------------------------------------------|----------------------------------------------------------------------------------------------------|----------|----|
| $\leftarrow$ $\rightarrow$ C $\triangle$ $\stackrel{\text{\tiny (a)}}{}$ mysignins.microsoft.com/register?csi | f_token=Y8ZgmyQt40DPRaUkA2vDzgsmUALsYOxY8FK6tzpNHTpy0rTfDvNPhSJFvzwAJAEC6Am4126Uu1K1Y0_6XxRdJLALsfb-bYnuUWvAHnLDHOfGzYHJh0AvxJaWJ                                                                                                    | <b>à</b> | 9: |
| Eltel Group Corporation                                                                                       |                                                                                                    |          | ?  |
|                                                                                                    | Keep your account secure         Your organization requires you to set up the following methods of proving who you are.         Method 1 of 2: App                                                                                                    |          |    |
|                                                                                                    | Microsoft Authenticator         Scan the QR code         Use the Microsoft Authenticator app to scan the QR code. This will connect the Microsoft Authenticator app with your account.         After you scan the QR code, choose "Next".         For the scan image? |          |    |
|                                                                                                    | Back Next                                                                                                    |          |    |

| Title:                                                                         | Date:      | Page: |
|--------------------------------------------------------------------------------|------------|-------|
| Konfiguration der Multifaktor-Authentifizierung (MFA)<br>für das Benutzerkonto | 02.03.2021 | 6(9)  |

Ihr Konto sollte nun mit der Microsoft Authenticator-Anwendung verknüpft sein. Im nächsten Fenster sollte eine Information erscheinen, dass eine Benachrichtigung an Ihr mobiles Gerät gesendet wurde.

| My Sign-Ins × +                                 | - (                                                                                                    | a ×        |
|-------------------------------------------------|----------------------------------------------------------------------------------------------------|------------|
| ← → C ☆ 🗎 mysignins.microsoft.com/register?csrf | token=Y8ZgmyQt40DPRaUkA2vDzgsmUALsYOxY8FK6tzpNHTpy0rTfDvNPhSJFvzwAJAEC6Am4126Uu1K1Y0_6XxRdJLALsfb-bYnuUWvAHnLDHOfGzYHJh0AvxJaWJ 🛧 | <b>e</b> : |
| Eltel Group Corporation                         |                                                                                                    |            |
|                                                 | Keep your account secure<br>Your organization requires you to set up the following methods of proving who you are.                |            |
|                                                 | Method 1 of 2: App       2       App       App password                                                                           |            |
|                                                 | Microsoft Authenticator                                                                                                    |            |
|                                                 | Let's try it out Approve the notification we're sending to your app.                                                              |            |
|                                                 | Back Next                                                                                                    |            |
|                                                 | I want to set up a different method                                                                                               |            |
|                                                 |                                                                                                    |            |

| Title:                                                                         | Date:      | Page: |
|--------------------------------------------------------------------------------|------------|-------|
| Konfiguration der Multifaktor-Authentifizierung (MFA)<br>für das Benutzerkonto | 02.03.2021 | 7(9)  |

Klicken Sie auf dem mobilen Gerät auf Genehmigen, um zu bestätigen.

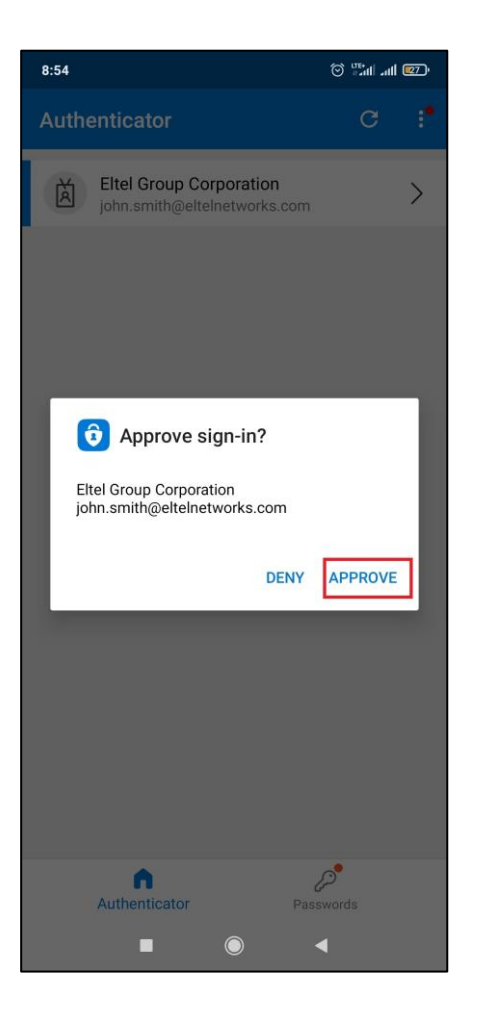

Jetzt haben Sie Microsoft Authenticator als weitere MFA-Methode konfiguriert und können sie als Standard einrichten:

| My Sign-I                  | ns                                                                                                    |                                     |        |        |
|----------------------------|----------------------------------------------------------------------------------------------------|-------------------------------------|--------|--------|
| ♀ Overview ♀ Security info | Security info<br>These are the methods you use to sign into y<br>Default sign-in method: Phone - text | our account or reset your password. |        |        |
| Organizations              | + Add method                                                                                          |                                     |        |        |
|                            | S Phone                                                                                               | -                                   | Change | Delete |
| Privacy                    | Microsoft Authenticator                                                                               | SM-G980F                            |        | Delete |
|                            | Lost device? Sign out everywhere                                                                      |                                     |        |        |
|                            |                                                                                                    |                                     |        |        |

| Title:                                                                         | Date:      | Page: |
|--------------------------------------------------------------------------------|------------|-------|
| Konfiguration der Multifaktor-Authentifizierung (MFA)<br>für das Benutzerkonto | 02.03.2021 | 8(9)  |

Und wählen Sie Microsoft Authenticator:

| Change default method                          | ×       |
|------------------------------------------------|---------|
| Which method would you like to use to sign in? |         |
| Microsoft Authenticator - notification         | $\sim$  |
| Back                                           | Confirm |

### Nun ist es geschafft:

| My Sign-Ir                 | S                                                                                                    |         |        |        |
|----------------------------|----------------------------------------------------------------------------------------------------|---------|--------|--------|
| ♀ Overview ♀ Security info | w Security info<br>These are the methods you use to sign into your account or reset your password.<br>Default sign-in method: Microsoft Authenticator - notification Change |         |        |        |
| Organizations              | J Organizations + Add method                                                                                                    |         |        |        |
| 💻 Devices                  | & Phone +                                                                                                    |         | Change | Delete |
| A Privacy                  | Microsoft Authenticator     SM                                                                                                    | 1-G980F |        | Delete |
|                            | Lost device? Sign out everywhere                                                                                                    |         |        |        |

Von nun an können Sie Ihr Login mit einem Klick in der App genehmigen.

| Title:                                                                      | Date:      | Page: |
|-----------------------------------------------------------------------------|------------|-------|
| Konfiguration der Multifaktor-Authentifizierung (MFA) für das Benutzerkonto | 02.03.2021 | 9(9)  |

# 3. Unterstützung und Hilfe

Bei Problemen wenden Sie sich bitte an den Helpdesk (24/7) oder an die lokalen IT-Support während der Bürozeiten.

Falls Sie Ihr Handy verloren haben oder es kaputt ist, kann die MFA-Funktionalität vom Helpdesk aus Ihrem Konto entfernt werden.